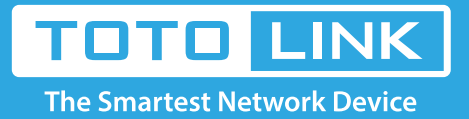

# A3 wireless SSID password modification setting

It is suitable for: **A3** 

## **Application:**

Wireless signals generally refer to Wi-Fi, wireless SSID and wireless password is the wireless terminal to connect the router to the Internet the most important two information. The actual use of the process, if there is no connection on the wireless, forget the wireless password, you need to view or modify the signal SSID and password.

## Set up steps

## STEP-1: Enter the setup interface

Open the browser, clear the address bar, enter **192.168.0.1**, fill in the administrator account and password (default **admin admin**), Enter the displayed **verification code**, click **Login**, and select **Advance setup** again, as follows:

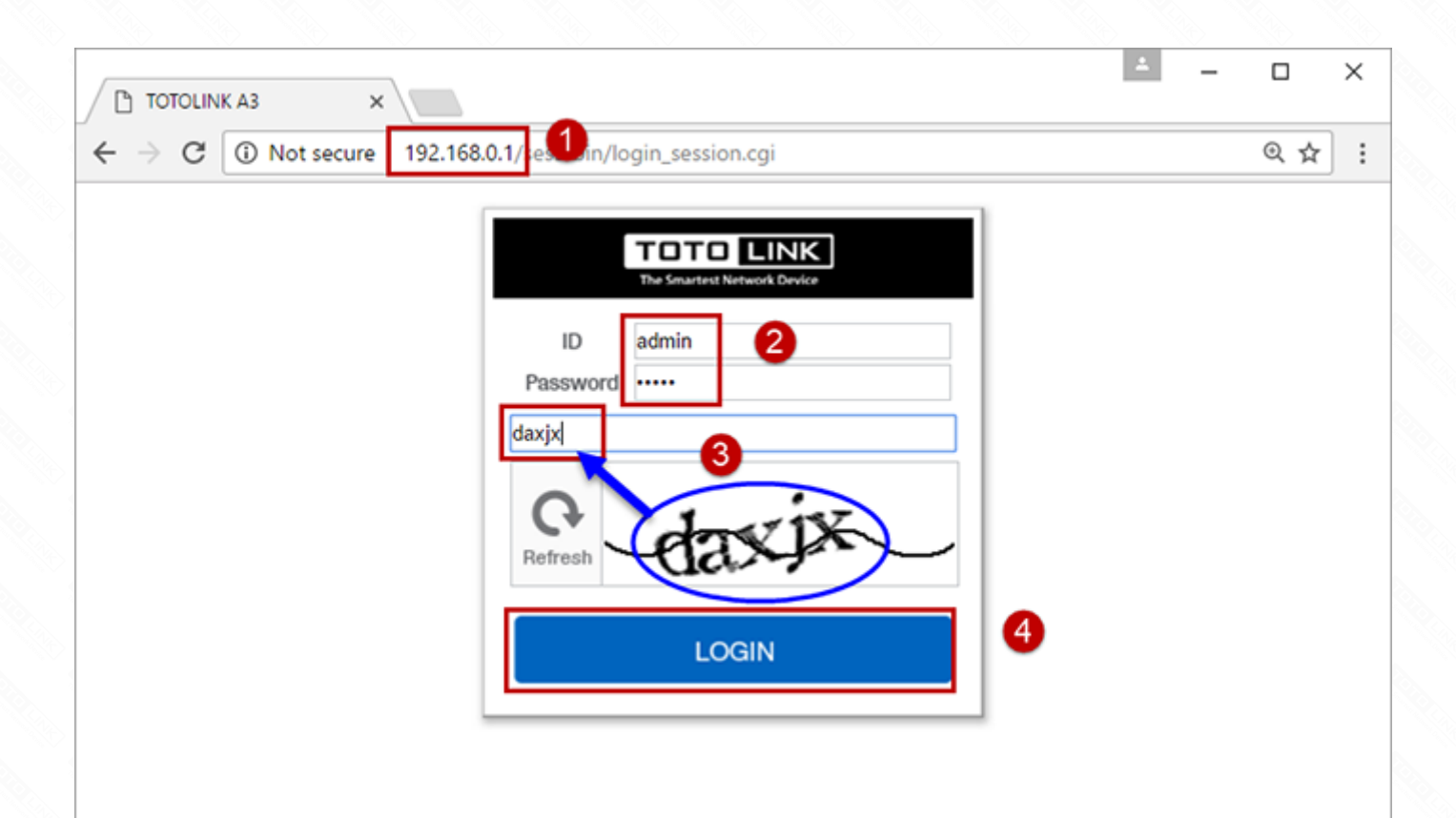

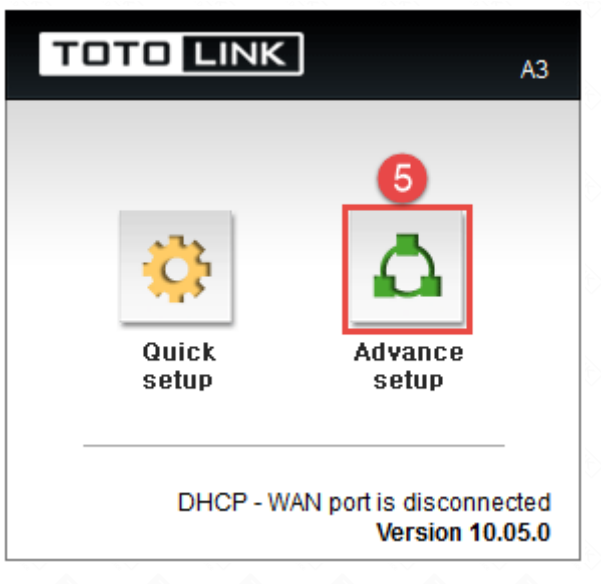

## **STEP-2:** View or modify the wireless parameters

#### 2-1. In the Status Summary to view SSID and Password

Click Status Summary to view the SSID and password in Wireless Status (2.4GHz) and Wireless Status (5GHz).

Figure, 2.4GHz signal set password, click **View** to View, 5GHz signal does not set the password, do not show the password.

| C W reot secure 19.                                                  | 2-100-0-1/Sess-bin/timepro.cgi/tmen | u=main_trameocsmenu=main_trame       |             |                     | ( 7 ) |
|----------------------------------------------------------------------|-------------------------------------|--------------------------------------|-------------|---------------------|-------|
| тото Цілк                                                            | The Smartest Network Device<br>A3   |                                      |             | C 📸<br>Refresh Save |       |
| Config Explorer                                                      | Status Summary                      |                                      |             |                     |       |
| Status Summary<br>Status Summary<br>Internet Setup<br>Wireless Setup | Internet Status                     |                                      |             |                     |       |
|                                                                      | Internet(WAN) Port Status           | Successfully connected               |             |                     |       |
|                                                                      | Internet Connection Type            | DHCP User(Dynamic IP)                | WAN IP      | 192.168.3.173       |       |
|                                                                      | Internet connection time            | 0 Hour 20 Min 44 Sec                 |             |                     |       |
| CK Fillinging Obdrage                                                | LAN Configuration                   |                                      |             |                     |       |
|                                                                      | LAN IP                              | 192.168.0.1                          |             |                     |       |
| Advanced Setup                                                       | DHCP Server Status                  | Running                              |             |                     |       |
| Network                                                              | DHCP IP Pool                        | 192.168.0.10 - 192.168.0.254         |             |                     |       |
| NAT/Routing                                                          | Wireless Status(2.4GHz)             |                                      |             |                     |       |
| En Firewall                                                          | Wireless Mode                       | Running - Encryption                 |             |                     |       |
| Traffic                                                              | SSID(Network Name)                  | TOTOLINK_A3                          |             |                     |       |
| System                                                               | ⊘ View                              | 88888888                             |             |                     |       |
|                                                                      | Wireless Multibridge                | Stopped                              |             |                     |       |
|                                                                      | Wireless Status(5GHz)               |                                      |             |                     |       |
|                                                                      | Wireless Mode                       | Running - No Encryption              |             |                     |       |
|                                                                      | SSID(Network Name)                  | TOTOLINK_A3_5G                       |             |                     |       |
|                                                                      | Wireless Multibridge                | Stopped                              |             |                     |       |
|                                                                      | Miscellaneous                       |                                      |             |                     |       |
|                                                                      | Firmware Version                    | 9.99.0                               |             |                     |       |
|                                                                      | Remote Mgmt Infomation              | Remote Management is not configured  | i.          |                     |       |
|                                                                      |                                     | You can set up this at [ Mgmt Access | List ] page |                     |       |
|                                                                      | System run time                     | 0 Hour 21 Min 0 Sec                  |             |                     |       |

If you are setting up the WIFI SSID and password for the first time. you need to enter the Wireless Setup interface settings, here, to 2.4GHz signal settings as an example (5GHz settings the same). You can modify the **SSID** according to your preferences, select the encryption method (recommended **WPA2PSK + AES (Recommended))**, enter your ready **Password**, click Apply.

| Config Explorer                    | The Wireless Setup                                                                                                    |   |      |
|------------------------------------|----------------------------------------------------------------------------------------------------|---|------|
| Em Dasia Satur                     | 5 GHz Basic network TOTOLINK_A3_5G                                                                                                    | ₹ | on   |
| Status Summary                     | 2.4 GHz Basic network TOTOLINK_A3                                                                                                    | ₹ | on   |
| D Internet Setup                   | Select guest network 🔻                                                                                                    |   |      |
| Mireless Setup                     | 2.4 GHz Default wireless network 3                                                                                                    |   |      |
|                                    | Network SSID TOTOLINK_A3  Broadcast SSID                                                                                                    |   |      |
|                                    | Channel Auto(8 [ 2.447 GHz,LOWER ])  Channel Search                                                                                                    |   |      |
| Advanced Setup                     | Auth No Encryption   Bold Auth  Bold Auth  Auth |   |      |
| Network     Solution               | Password No Encryption View                                                                                                    |   |      |
| + 🔤 NAT/Routing                    | WPA2PSK + AES (Recommended)                                                                                                    |   |      |
| Firewall     FireWall              | WPAPSK + AES                                                                                                    |   |      |
|                                    | WPAZPSK + TKIP/AES                                                                                                    |   |      |
|                                    |                                                                                                    |   |      |
| Config Explorer                    | Wireless Setup                                                                                                    |   |      |
|                                    | 5 GHz Basic network TOTOLINK_A3_5G                                                                                                    | Ŧ | on ( |
| Basic Setup                        | 2.4 GHz Basic network TOTOLINK_A3                                                                                                    |   | on 🤇 |
| Wireless Setup<br>Firmware Upgrade | Select guest network                                                                                                    |   |      |
|                                    | 2.4 GHz Default wireless network                                                                                                    |   |      |
|                                    | Network SSID TOTOLINK_A3 Broadcast SSID                                                                                                    |   |      |
|                                    | Channel Auto(8 [ 2.447 GHz,LOWER ])  Channel Search                                                                                                    |   |      |
| - 🛃 Advanced Setup                 | Auth WPA2PSK + AES (Recomment • 802.1x secure(Enterprise)                                                                                                    |   |      |
| Wireless                           | Password                                                                                                    |   |      |
| + 🔚 NAT/Routing                    |                                                                                                    |   |      |
| Firewall     Itility               | 2.4 GHz Wireless advance setup                                                                                                    |   |      |
| + 🔯 Traffic                        |                                                                                                    |   |      |
| + 🔤 System                         |                                                                                                    |   |      |
|                                    |                                                                                                    |   |      |
|                                    |                                                                                                    |   |      |
|                                    |                                                                                                    |   |      |
|                                    |                                                                                                    |   |      |
|                                    |                                                                                                    |   |      |
|                                    |                                                                                                    |   |      |
|                                    |                                                                                                    |   |      |
|                                    |                                                                                                    |   |      |
|                                    |                                                                                                    | - |      |
|                                    |                                                                                                    | 6 |      |
|                                    |                                                                                                    |   |      |

#### 2-2. Check and modify In the Advanced Setup.

Of course, you can also click **Wireless advanced setup** to set more wireless parameters, as follows:

| Hireless Set                                       | up                            |                                |                                            |                        |                                    |
|----------------------------------------------------|-------------------------------|--------------------------------|--------------------------------------------|------------------------|------------------------------------|
| 5 GHz Basic netw                                   | /ork T                        | FOTOLINK_A3_5G                 |                                            |                        | ₹ (on                              |
| 2.4 GHz Basic ne                                   | twork T                       | FOTOLINK_A3                    |                                            |                        | <b>₹</b> ≙ on                      |
| Select guest netw                                  | ork 🔻                         |                                |                                            |                        |                                    |
| 2.4 GHz Default                                    | wireless netv                 | vork                           |                                            |                        |                                    |
| Network SSID                                       | TOTOLINK_A3                   |                                | Broadcast SSI                              | C                      |                                    |
| Channel                                            | Auto(8 [ 2.447 GHz,LOWER ]) • |                                | Channel Search                             |                        |                                    |
| Auth                                               | WPA2PSK + AES (Recomment *    |                                | 802.1x secure(Enterprise)                  |                        |                                    |
| Password                                           | •••••                         |                                | View                                       |                        |                                    |
|                                                    |                               |                                |                                            |                        |                                    |
| 2.4 GHz Wireless                                   | advance set                   | tup 🔺                          |                                            |                        |                                    |
|                                                    | BGN                           | ▼ 40 MHz ▼                     | Area                                       | China                  | •                                  |
| Mode/Bandwidth                                     | 0,0,0                         | 40 10112                       | Alea                                       |                        |                                    |
| Mode/Bandwidth<br>Tx power                         | 100                           | % (1~100)                      | Beacon                                     | 100                    | ms                                 |
| Mode/Bandwidth<br>Tx power<br>RTS Threshold        | 100<br>2347                   | % (1 ~ 100)<br>byte (0 ~ 2347) | Beacon<br>Fragmentation                    | 100<br>2346            | ms<br>byte ( 256 ~ 2346 )          |
| Mode/Bandwidth<br>Tx power<br>RTS Threshold<br>WMM | 100<br>2347<br>on             | % (1 ~ 100)<br>byte (0 ~ 2347) | Beacon<br>Fragmentation<br>Dynamic channel | 100<br>2346<br>0 off 2 | ms<br>byte ( 256 ~ 2346 )<br>hours |